# DUEL - návody a postupy

### Změna sazeb DPH

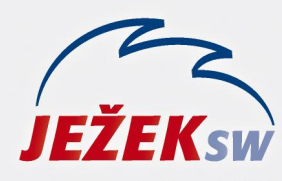

Mariánská 3233 470 01 Česká Lípa Hotline: 487 714 600 Školení: 731 102 712 Obchod: 487 522 449 duel@jezeksw.cz www.jezeksw.cz

# Změna sazeb DPH od 1. 1. 2024

Od 1. 1. 2024 dochází ke změně sazeb DPH. Vzhledem k tomu, že upgrade pro rok 2024 bude v distribuci až koncem měsíce ledna 2024, je nutné situaci řešit ještě ve stávající verzi. Doporučený způsob zadání nových sazeb DPH je v programu následující:

1) Vstupte do agendy Sazby DPH (Ctrl+G / Sazby DPH).

- 2) Kurzorem se postavte na řádek s platností od 1.10.2019 a stiskněte Ctrl+Shift+N (vytvoříme kopii řádku).
- 3) V nově vytvořeném řádku zadejte Platnost od 1.1.2024 a pokračujte klávesou Enter.
- 4) V části Snížená zadejte označení 12% a Sazbu 12.
- 5) V části Druhá snížená zadejte označení a Sazbu 0.
- 6) Ostatní hodnoty ponechte stejné a záznam uložte.

| Sazby DPH      |                       |       |  |  |
|----------------|-----------------------|-------|--|--|
| Platnost od:   | 01.01.2024            |       |  |  |
|                | Označení              | Sazba |  |  |
| Základní:      | 21%                   | 21    |  |  |
| Snížená:       | 12%                   | 12    |  |  |
| Druhá snížená: | -                     | 0     |  |  |
| Nulová:        | 0%                    |       |  |  |
| Zaokrouhlení:  | na haléře matematicky |       |  |  |
| Výpočet shora: | Rozdílem částek       |       |  |  |

**POZOR!** Pokud máte k dispozici skript, který provede změnu sazeb DPH ve všech firmách (ke stažení na stránkách <u>www.jezeksw.cz</u> v sekci Pro uživatele / Aktuality), postupujte takto:

1) Skript stáhněte z našich stránek a uložte ve vašem PC (např. na plochu).

- 2) V programu DUEL proveďte zálohu dat.
- 3) Vstupte do agendy Skripty (Ctrl+G / Skripty).

4) V horní části obrazovky spusťte operaci Import (Ctrl+3) a nalistujte uložený skript ve vašem PC (z bodu 1).
5) V horní části obrazovky zvolte operaci Spustit (Ctrl+1) a vyčkejte na dokončení operace. Po úspěšném ukončení operace program oznámí, že změnil 1 záznam. Změna sazeb DPH ale proběhla ve všech zpracovávaných firmách a není nutné skript spouštět znovu.

# Změna DPH a modul SKLADY

Změna v DPH se promítne i do modulu Sklady, kde jsou v ceníku uváděny položky s obvyklou sazbou DPH.

#### Úprava skladových položek

Potřebné nahrazení původní sazby novými hodnotami doporučujeme provést dle tohoto postupu (posouzení správné sazby DPH u jednotlivých položek je na vašem uvážení, níže uvádíme hromadný postup změny pro více položek).

# Pro změnu snížené sazby není žádná úprava nutná. Od 1.1.2024 (pokud si dle postupu výše doplníte parametry sazeb DPH) bude program automaticky pracovat s hodnotou 12%).

Pokud budete přeřazovat položky s druhou sníženou sazbou DPH do snížené sazby DPH nebo do základní sazby DPH, postupujte takto:

- 1) Proveďte zálohu dat.
- 2) V agendě Katalog položek (Ctrl+G / Katalog položek) se kurzorem postavte na údaj Sazba DPH a stiskněte klávesu
   F3. Ve vyvolaném okně (případně v horní nástrojové liště) zadejte hledanou hodnotu Druhá snížená a stiskněte
   Enter. Nyní byste měli mít zobrazené pouze položky ve druhé snížené sazbě DPH.
- 3) a) Všechny položky označte (Ctrl+A).

NEBO

- b) Vybrané položky, které chcete přeřadit do snížené sazby DPH, označte klávesou F8
- 4) V seznamu položek stiskněte pravé tlačítko myši / Rozšíření / Hromadné úpravy:
  - a) na první informativní obrazovce zvolte Další
  - b) zkontrolujte, zda je zatržena úprava u vybraných záznamů / Další
  - c) kurzorem se postavte na údaj Položka sazba DPH / Další

# Katalog položek

| - |   |    |  |
|---|---|----|--|
| υ | 0 | 10 |  |
|   | U | 10 |  |
| _ |   |    |  |

- Položka jednotka MJ (Měrná jednotka skladové položky)
- Položka kód předmětu plnění (Kód předmětu plnění pro potřeby zpracování záznamu v režimu přenesení daňové povinno Položka - množství MJ (Množství měrné jednotky)
- Položka množství obsažené (Množství měrné jednotky (Norm. množství) obsažené v prodejní jednotce)
- Položka název (Název katalogové položky)
- Položka označení (Označení jednoznačně identifikující katalogovou položku může obsahovat alfanumerické znaky (např. P
- Položka označení další (Další označení katalogové položky)
- Položka popis (z Katalogu položek) (Popis katalogové položky, který bude zobrazen na dokladu)
- Položka prodejní jednotka (Prodejní jednotka skladové položky)

Položka - sazba DPH (Obvyklá sazba DPH položky - Základní, Snížená, Druhá snížená , Nulová nebo Neurčena)

- d) zatrhněte parametr konkrétní (na další stránce) / Další
- e) zadejte hodnotu S (pro sníženou sazbu DPH) nebo hodnotu Z (pro základní sazbu DPH) / Další

| Hodnota: | S |  |
|----------|---|--|
| Hodnota: | Z |  |

f) ponechte zatržené údaje / Dalšíg) operaci Dokončete.

Výsledkem je, aby v agendě Katalog položek nebyla žádná aktivní položka s druhou sníženou sazbou DPH.

5) Přejděte do agendy Seznam skladů a spusťte zde operaci Údržba (Ctrl+1). Po dokončení operace bude v agendě Položky na skladě přepočtena předpokládaná pokladní cena.

#### Úprava prodejních cen

Změna sazby DPH se automaticky promítne do předpokládané pokladní ceny. Pokud vzhledem ke změně sazby DPH budete chtít zboží přeceňovat (zlevňovat – sazba 15% se mění na 12% či zdražovat – sazba 10% se mění na 12% nebo 21%), postupujte takto:

- 1) Proveďte zálohu dat
- 2) V agendě Položky na skladě (Ctrl+G / Položky na skladě) se kurzorem postavte na údaje Sazba DPH a stiskněte klávesu F3. Ve vyvolaném okně (případně v horní nástrojové liště) zadejte hledanou hodnotu S a stiskněte Enter. Nyní byste měli mít zobrazené pouze položky ve snížené sazbě DPH.
- V horní části obrazovky zvolte operace Přecenění (Ctrl+2)
- 4) Zvolte Pokladní cenu a dále Pokračovat
- 5) Zvolte Nastavit dle předpokladu a dále Dokončit

Pro ruční výběr položek, které budete přeřazovat do jiné sazby použijte klávesu F8.

Výše uvedeným postupem se pokladní ceny upraví dle předpokladu, kdy do předpokládané ceny je již promítnuta změna sazby DPH.

Poznámka: Pokud máte ceny uvedené i v agendě Katalog položek, postupujte dle stejného postupu i zde.